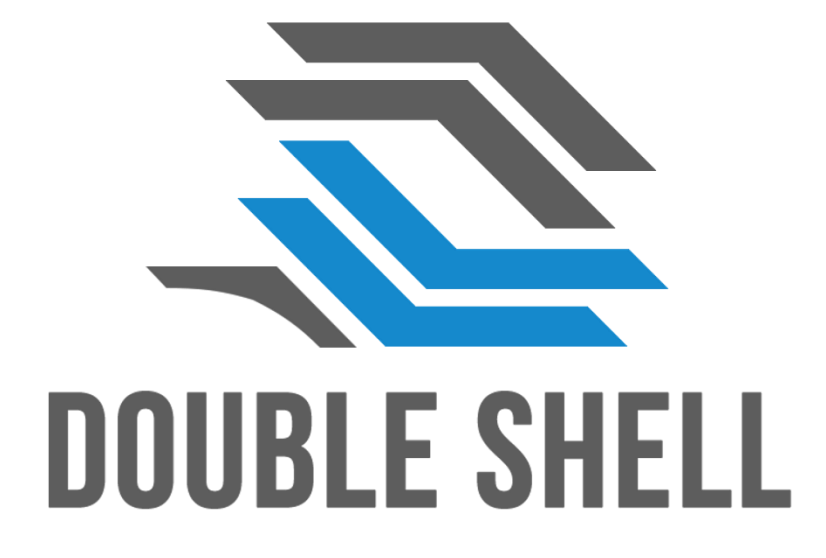

# C80卫生键盘

用戶手冊 V1.0

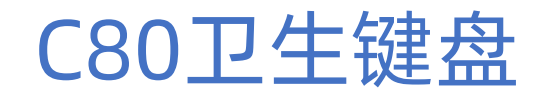

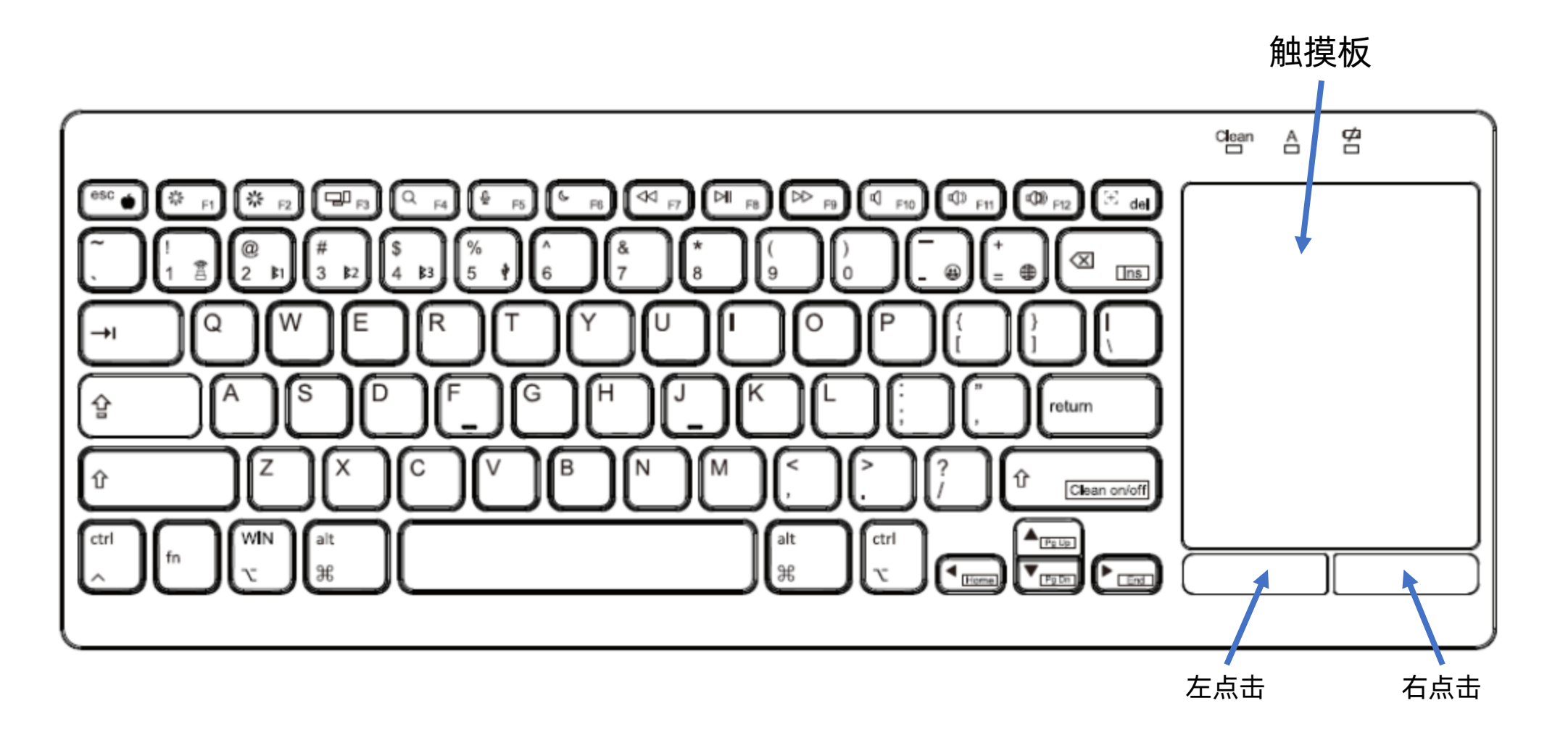

Page 1

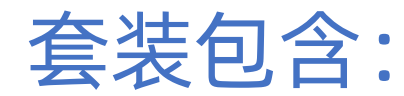

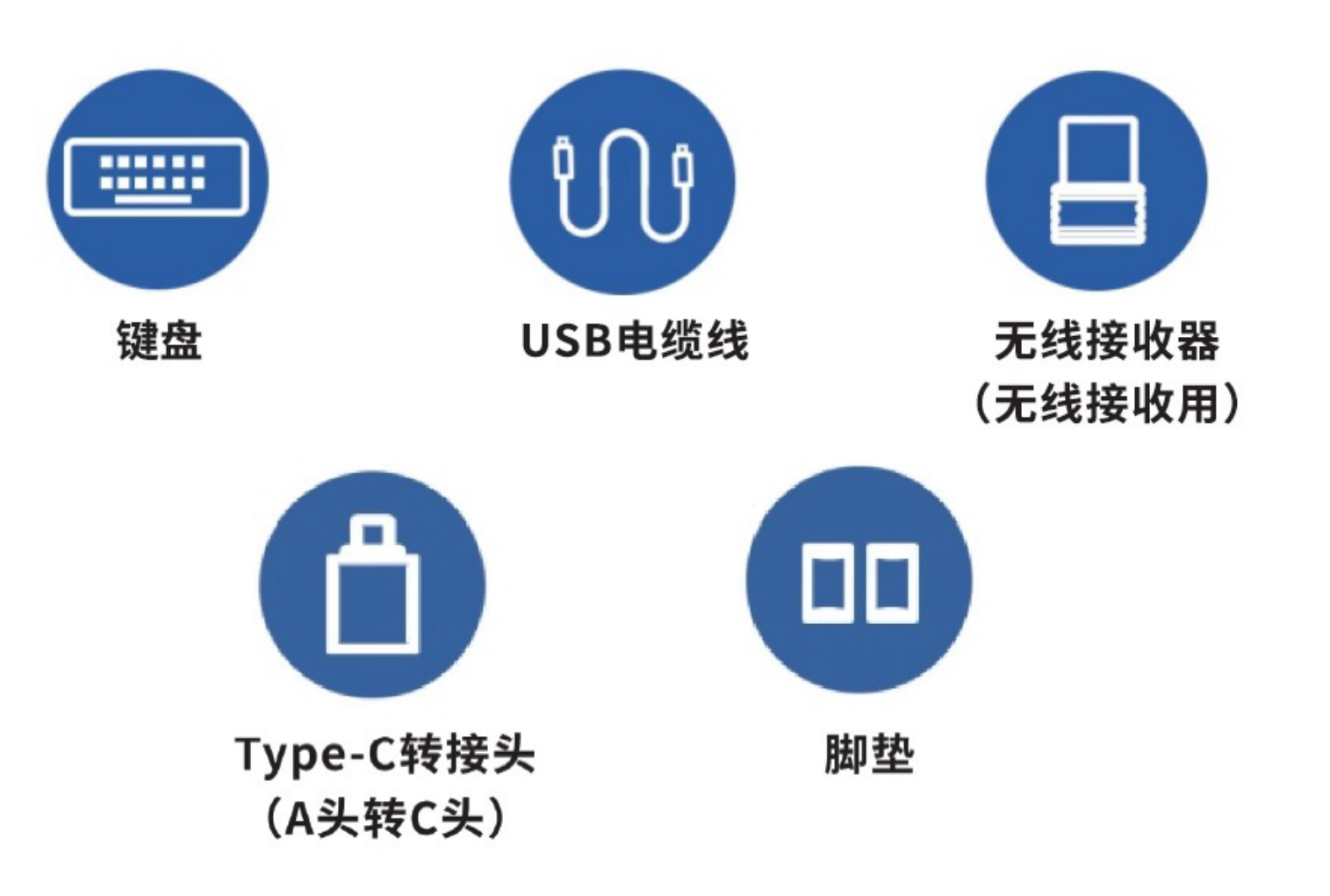

Page 2

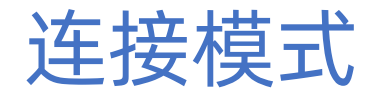

### 本键盘有5个连接模式: 2 m # 5 % 5 \* RF 无线 L USB有线 蓝牙 (3个频道)

### 小贴士:

\*键盘出产预设连接是USB模式,把USB电缆线插到电脑的USB-C插座就可以工作。 \*如果电脑只有USB-A头,请把电缆线的一端C头插上配送的Type-A转接头。 \*如果键盘没反应,可以短按Fn,再按5号键1s重启USB模式。

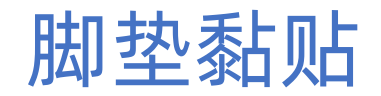

附送的一对脚垫, 可有效防止键盘在使用过程中在桌面滑动的情况。

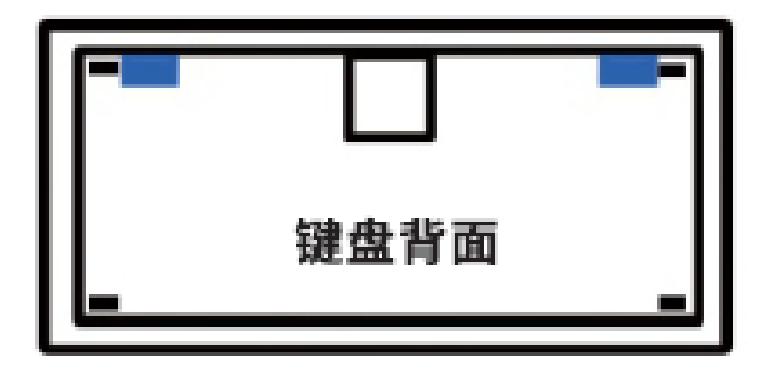

### 建议将脚垫贴至左右上角(如图所示)

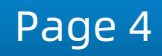

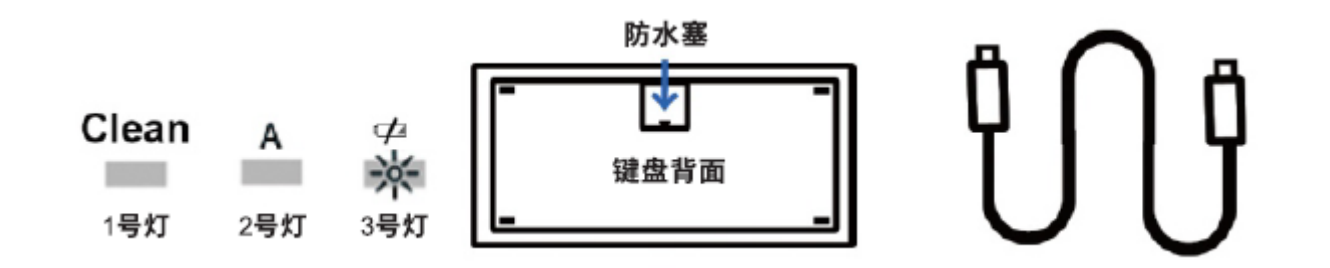

- ※ 电池需要5小时才能使内部电池完全充满电。請每月给电池充电一次, 不足5小時也至少需要充电2小时才好使用。
- ※ 当键盘连接到USB主机时,键盘会自动切换到USB模式。
- ※ 为了节省电池电量,所有的Led都在无线模式下被停用。 按住FN键,查看Led的所有当前状态。
- ※ 当按任意键时,键盘上方闪烁,代表键盘处于低电量状态,请及时使用 USB 电缆线给键盘充电。
- ※ 若想查看键盘充电状态,先按FN,再按0号键(主盘区数字零)组合键,状态灯约显现以下效果约5秒
  - ▶ 电量0~33%; 3号灯"闪烁"
  - ▶ 电量33~66%; 2号+3号灯"闪烁"
  - ▶ 电量66~99%; 1号+2号+3号灯"闪烁"
  - ▶ 充满电100%; 3灯"常亮"
  - ▶ 未能充电: 1号灯、3号灯与2号灯"交互闪烁"

### 小贴士:

如果主机只有USB-A接口,请把电缆线的一端C头插上Type-A转接头。 键盘接入设备后,3号灯会亮起以提示当前键盘正在充电,当键盘充满 后,3号灯会灭表示键盘电量已充满。

### Windows/苹果模式切换

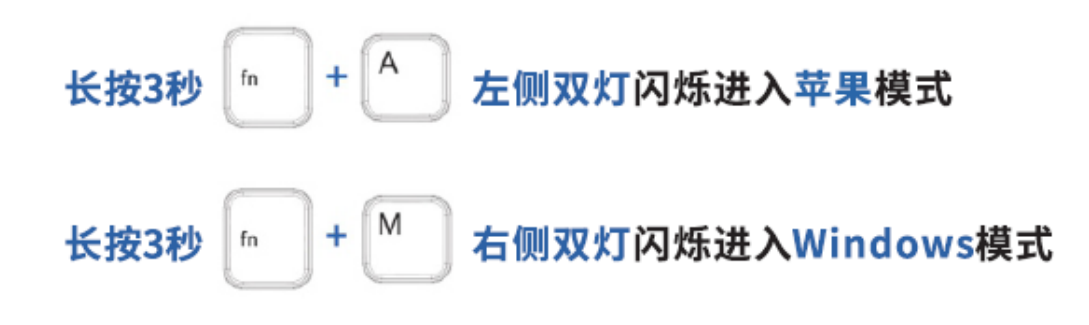

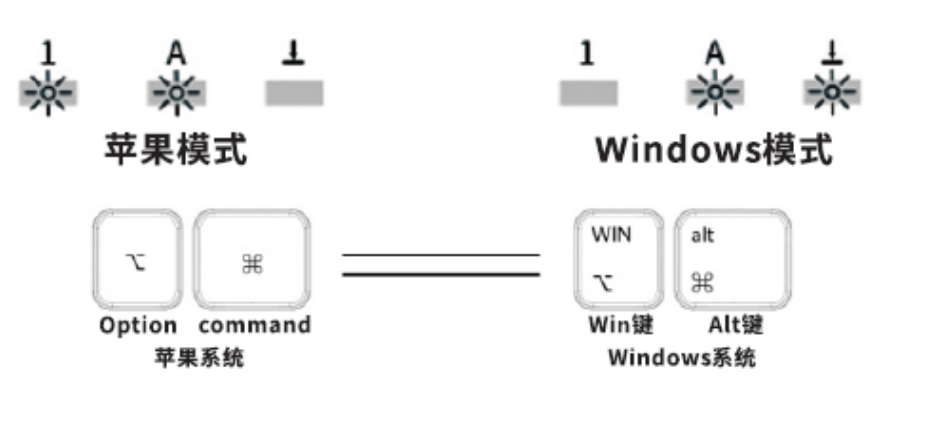

### 小贴士:

键盘有5个连接,每个连接的出厂预设值都是苹果模式。 键盘的每个连接里都可以让用户随意切换键盘的操作系统模式。 切换模式后,键盘都能自动保存该连接的操作系统模式。 下次用户重回每个连接,键盘都能自动切换成该连接的存储操作系统模式。

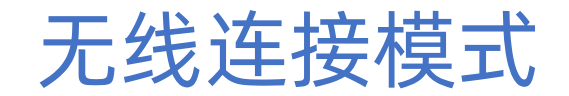

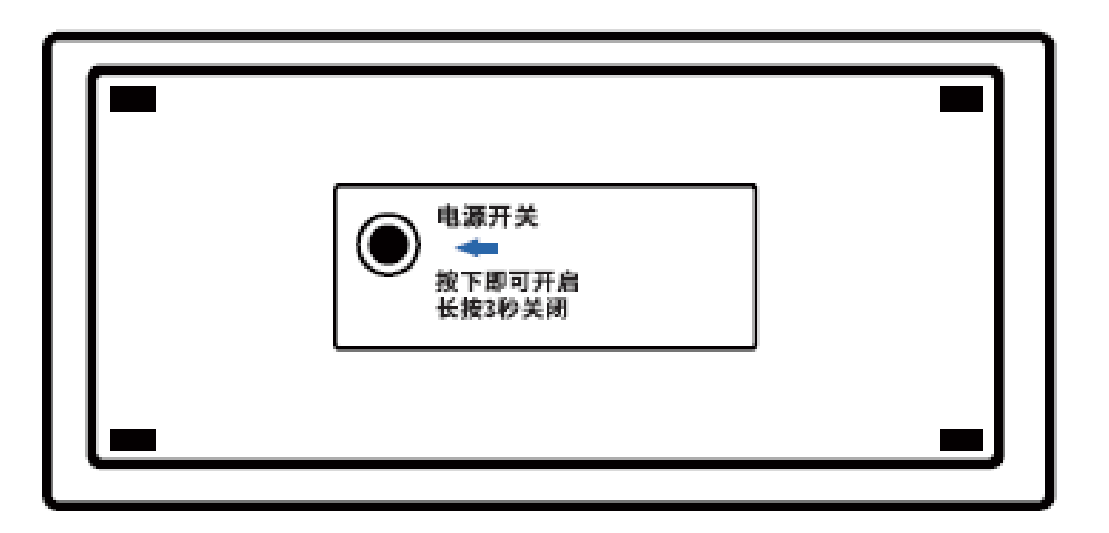

1、请先按背面的开关,看到灯亮一下,表示键盘 电源开启, 可以开始蓝牙配对。

2、需要关机时,请长按背面的开关3秒,背面的开 关灯闪完 后就代表已关机。

小贴士:

\*如用USB线连接就不需要去按背面的开关开机,以USB线连接 电脑后键盘就会自动开机了,而拔线后也是保持开机状态。

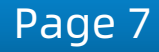

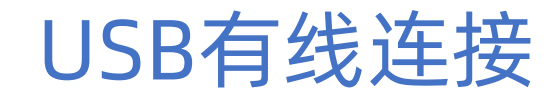

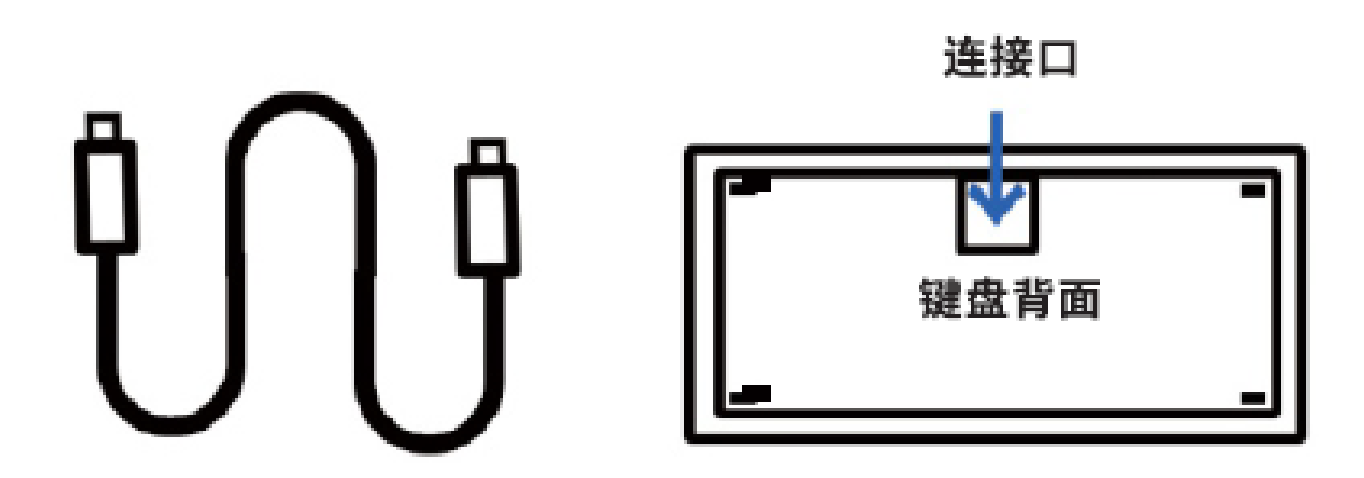

使用USB电缆线将主机与键盘进行连接,即可连接成功。

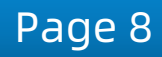

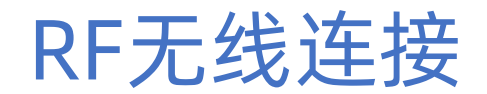

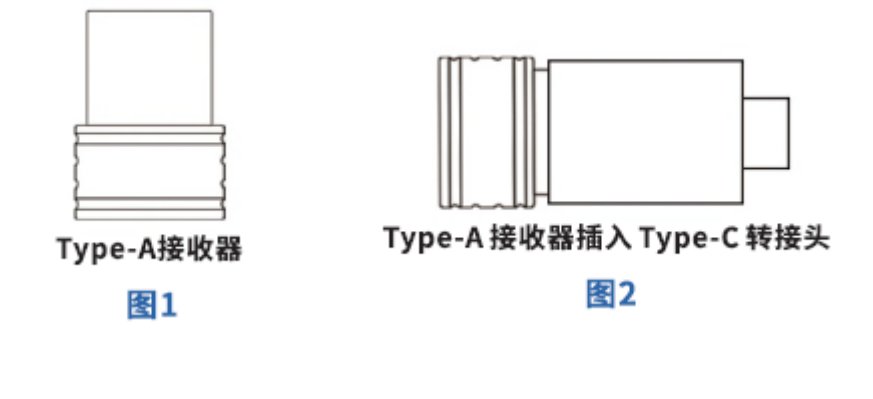

1、将无线接收器插入设备,短按Fn,再按1号键,此时3个指示灯闪烁一下,连接成功。
2、若键盘没有反应,长按Fn,再按1号键3秒,重新配对,3个指示灯连续闪烁,闪烁停止,配对成功。

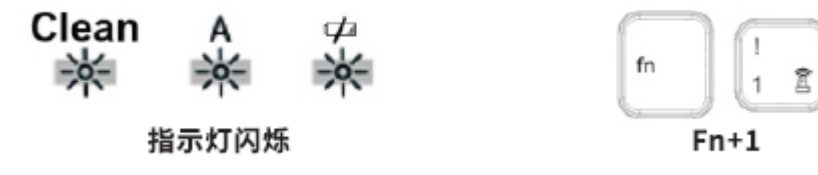

小贴士: \*若电脑是 Type-C 接口,需按图 2 插上 Type-C 转接头。 \*如果需要切换到 USB 有线连接请先按 Fn,再按 5 号键。

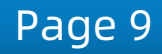

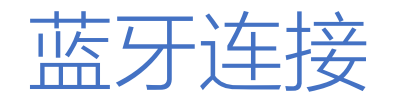

### 首次连接(配对): 先关闭电脑端的蓝牙连接界面

| 长按3秒 👘 | + | @<br>2 | <b>B</b> 1 | 或 | #<br>3 | ₿2 | 或 | \$<br>4 | ₿3 |  |
|--------|---|--------|------------|---|--------|----|---|---------|----|--|
|--------|---|--------|------------|---|--------|----|---|---------|----|--|

非首次连接(回连):

键盘上相应指示灯闪烁1次,即可连接成功。

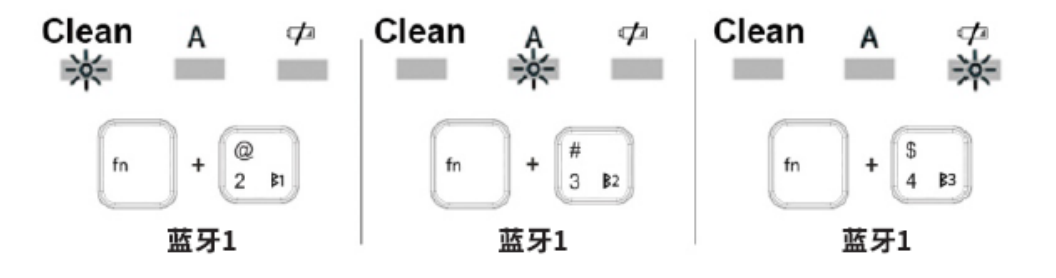

看到键盘上相应指示灯闪烁 1 次,随后 3 个指示灯同时闪烁后,才打开电脑的蓝牙连接界面。在寻找蓝牙设备框里,看到设备 "Hygiea C78#1/#2/#3",点击连接就可以连接成功。

### 小贴士:

\*若出现不能正常连接的情况,或想删除键盘连接过的蓝牙设备 长按 Fn+想删除的蓝牙频道键3秒,指示灯闪烁,删除存储在键盘上的 蓝牙设备。 \*多个蓝牙频道支持连接不同的设备,如手机、iPad等。

\*短按 Fn,再按当前设备对应蓝牙频道1秒,即可随意切换。

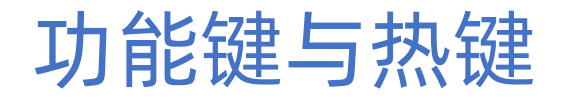

### 常用热键:

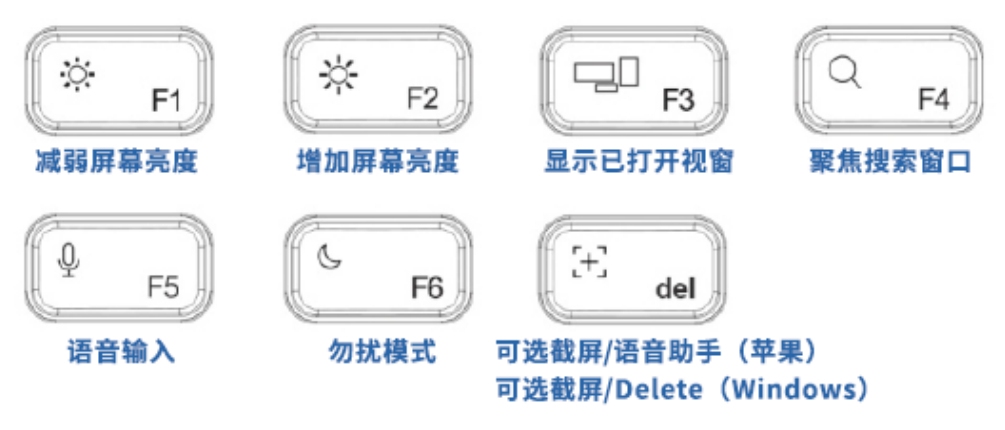

# \*如果是苹果操作系统,语音输入、开启/关闭勿扰模式、语音助手的热键功能,需要经过设定才能使用。

功能键与热键

### 媒体播放热键:

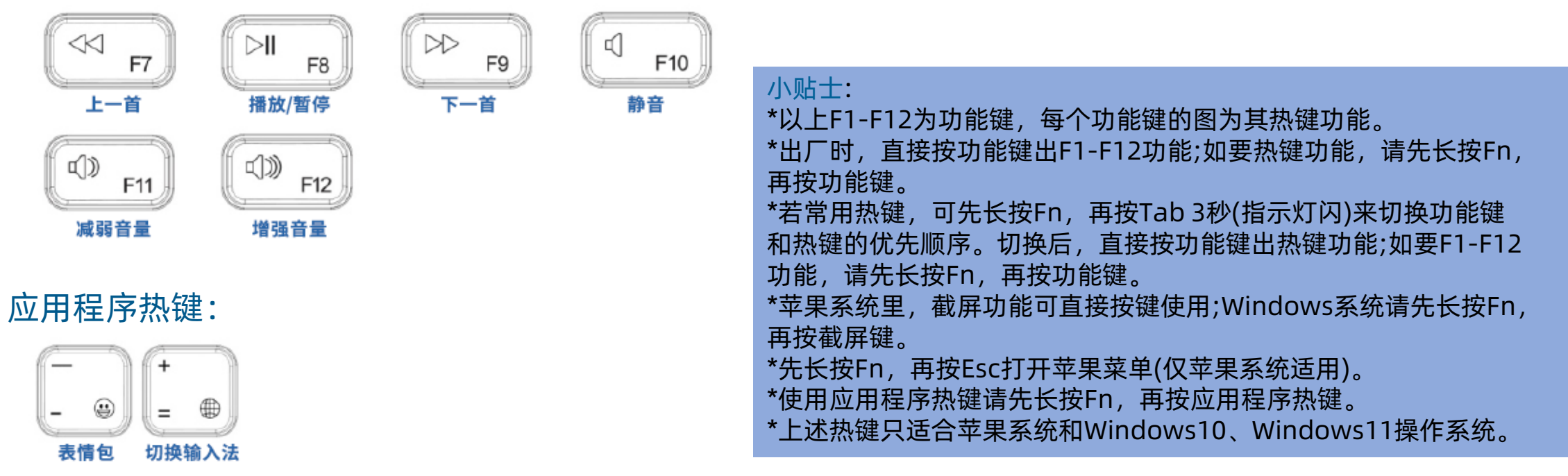

\*如果是苹果操作系统,计算器功能需要经过设定 才能使用。

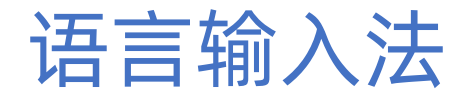

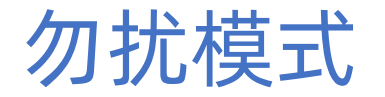

### STEP1:

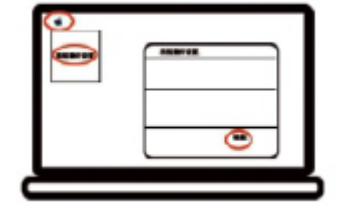

点击苹果图标,点击"系统偏好设置", 再点击弹出框中的"键盘"。 STEP1:

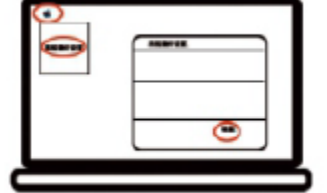

点击苹果图标,点击"系统偏好设置",再点击弹 出框中的"键盘"。

#### STEP2:

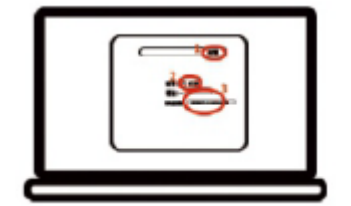

点击"听写",再点击听写中的"打开", 选择语言,快捷键选择"连接两下 CONTROL键"。

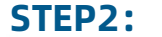

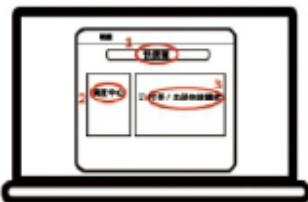

点击"快捷键",再点击左侧菜单"调度中心",钩选"打 开/关闭勿扰模式",点击右侧点击输入框,键盘短按 "Control、Option、command、S键"1秒。

设置后,只需先按Fn,再按F6键1秒,桌面右上角出现月亮图标, 勿扰模式启动。

# 应用程序热键设置(苹果模式)

### STEP1:

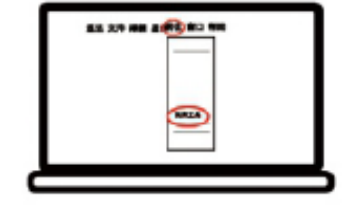

点击左上角菜单的"前往",再 点击下拉菜单中的"应用程序"。 STEP3:

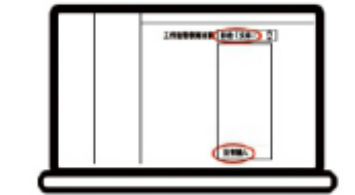

将"自动(文本)"改为"没有输入"。

#### STEP2:

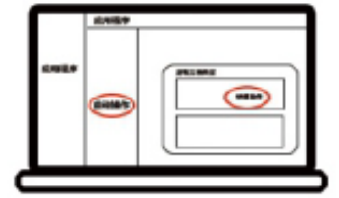

找到右侧菜单栏中的"自动操作"并双击, 在弹出窗口中双击"快速操作"。

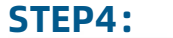

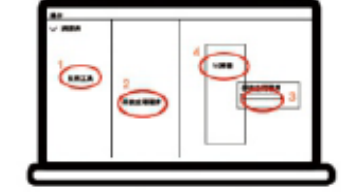

点击最左侧菜单栏的"实用工具", 在左边菜单栏双 击"开启应用程序", 再点击弹出的选择框, 点击"语 音助手"。

# 应用程序热键设置(苹果模式)

### STEP5:

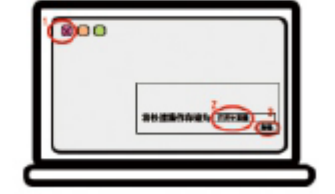

点击左上角"X"在弹出的窗口中 输入"打开计算器",再点击"存 储"。 STEP7:

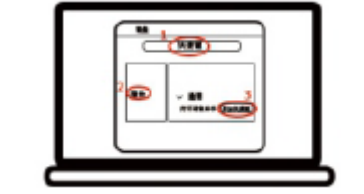

点击"快捷键",再点击左侧菜 单"服务",在右侧菜单栏选择" 通用"-"打开语音助手",点击" 添加快捷键"。

### STEP6:

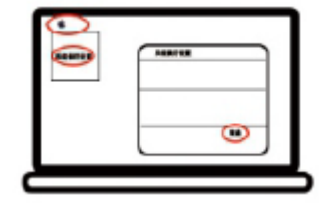

点击苹果图标,点击"系统偏好设置",再 点击弹出框中的"键盘"。

#### STEP8:

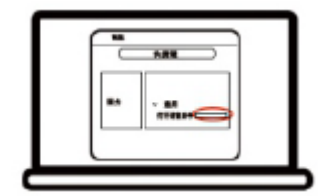

在输入框内,键盘短按 Control+Command+S键,设置完成。

设置后,只需短按Fn+语音助手键1秒,即可轻松打开语音助手。

# 应用程序热键设置(苹果模式)

STEP8中热键的快捷组合键:

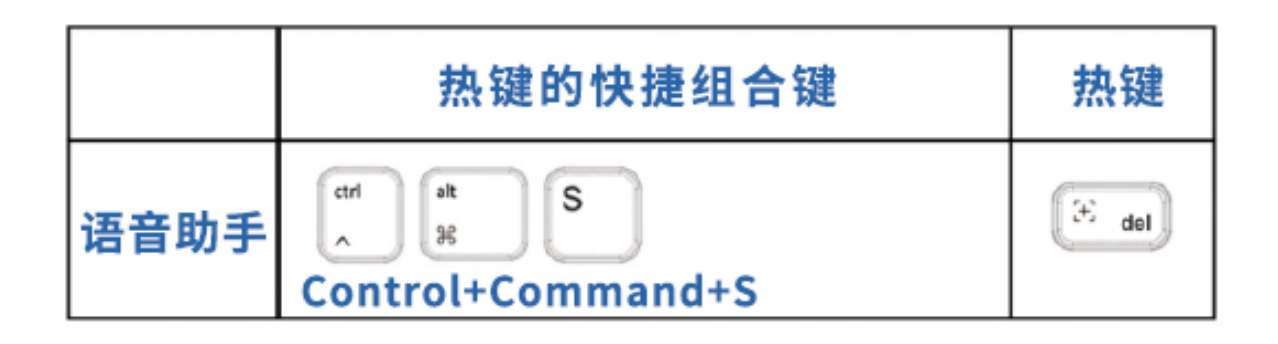

### 小贴士: 设置计算器同理,只需在 STEP4 选择计算器,在 STEP5 输入"打开计 算器",STEP7 选择"打开计算器",最后在 STEP8 时按下计算器的快捷 组合键和 Fn+ 计算器键即可。

启动台(苹果模式)

#### STEP1:

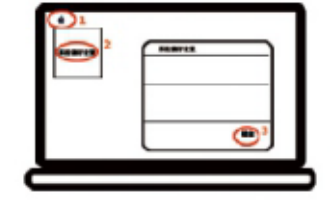

点击苹果图标,点击"系统偏好设置",再点击弹 出框中的"键盘"。

#### STEP2:

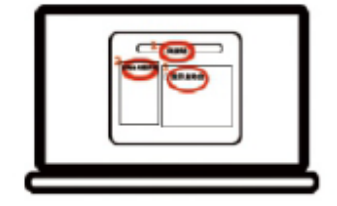

点击"快捷键",再点击左侧菜单栏"启动台与程 序坞"钩选"显示启动台",再点击右侧字符,点 击输入框,键盘短按 Command+L 键1秒,设 置完成。 小贴士: \*显示/隐藏程序坞可直接按Option+Command+D键。

设置后,只需短按 Command+L 键1秒,即可打开启动台。

### 如何清理键盘

### 按组合键Fn,再按右键的Shift键开启/关闭清洁进程提醒

| 筑               | Clean  | А    | ¢  |  |  |
|-----------------|--------|------|----|--|--|
| 弟一步:升炉洧冶键盆      | 》<br>定 | 单灯闪  | 泺  |  |  |
|                 | Clean  | А    | ø  |  |  |
| 第二步:表示已完成清洁30%  | 淤      | ☀    |    |  |  |
|                 | 左      | 双灯闪  | 泺  |  |  |
|                 | Clean  | А    | ø  |  |  |
| 第三步:表示已完成清洁60%  | 举      | 業    | 業  |  |  |
|                 | Ξ      | E灯闪烁 | ÷  |  |  |
|                 | Clean  | A    | ¢  |  |  |
| 第四步:表示已完成清洁100% |        | -×-  | -2 |  |  |
|                 | 三灯常亮   |      |    |  |  |

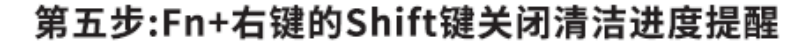

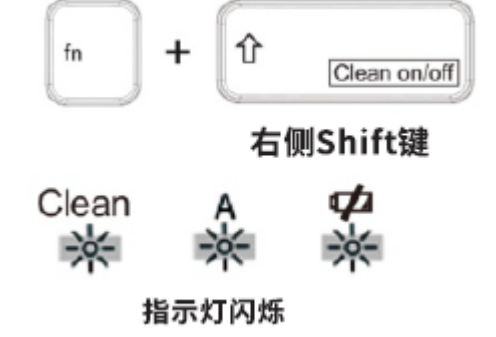

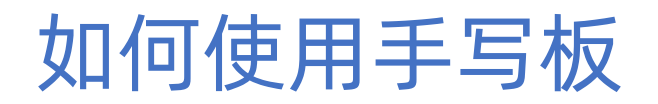

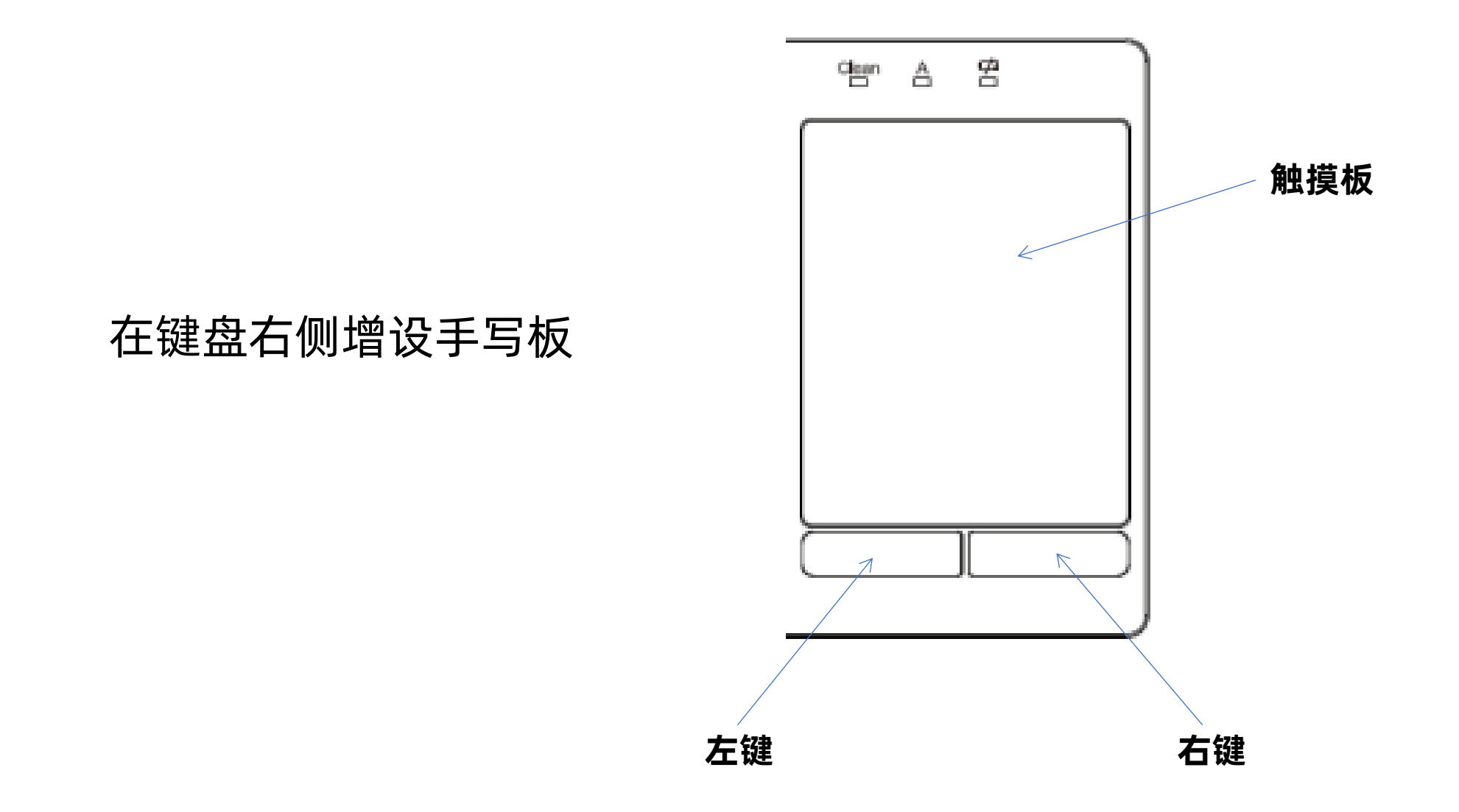